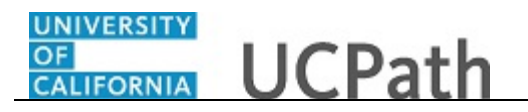

Use this task to create a delegation request.

## Navigation: PeopleSoft Menu > Self Service > Manage Delegation

| Favorites  Main Menu  Self Service  Manage Delegation                                                                                                    |                                          |
|----------------------------------------------------------------------------------------------------|------------------------------------------|
| Home Worklist MultiChannel Conso                                                                                                    | le Add to Favorites Sign out             |
|                                                                                                    |                                          |
| Nev                                                                                                    | v Window   Help   Personalize Page   📰 - |
| Manage Delegation                                                                                                    |                                          |
| Ignacio Perro                                                                                                    |                                          |
| Some of your self-service transactions can be delegated so that others may act on your behalf to initiate<br>and/or approve transactions for you and/or your employees. In addition, others may have delegated<br>responsibility for their transactions to you. |                                          |
| Cearn More about Delegation                                                                                                    |                                          |
| Select Create Delegation Request to choose transactions to delegate and proxies to act on your behalf.                                                                                                    |                                          |
| Create Delegation Request                                                                                                    |                                          |
|                                                                                                    |                                          |
|                                                                                                    |                                          |
|                                                                                                    |                                          |
|                                                                                                    |                                          |
|                                                                                                    |                                          |
|                                                                                                    |                                          |
|                                                                                                    |                                          |
|                                                                                                    |                                          |
|                                                                                                    |                                          |
|                                                                                                    |                                          |
|                                                                                                    |                                          |
|                                                                                                    |                                          |
|                                                                                                    |                                          |
|                                                                                                    |                                          |

| Step | Action                                    |
|------|-------------------------------------------|
| 1.   | Click the Create Delegation Request link. |
|      | Create Delegation Request                 |

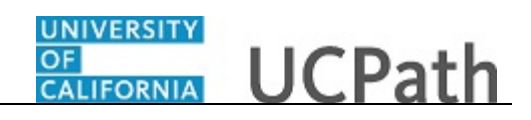

| ravonies • Main Menu • > Sen Service • > Manage Delegation                                                                                                    |                 |          |   |                |         |                  |          |         |
|----------------------------------------------------------------------------------------------------|-----------------|----------|---|----------------|---------|------------------|----------|---------|
| DRACLE                                                                                                    | Home            | Worklist | t | MultiChannel C | onsole  | Add to Favorit   | es       | Sign of |
|                                                                                                    |                 |          |   |                | New Win | dow   Help   Per | sonalize | Page    |
| Create Delegation Request                                                                                                    |                 |          |   |                |         |                  |          | 2 1     |
| Enter Dates                                                                                                    |                 |          |   |                |         |                  |          |         |
| Ignacio Perro                                                                                                    |                 |          |   |                |         |                  |          |         |
| PRG REPR SUPV                                                                                                    |                 |          |   |                |         |                  |          |         |
| Enter the dates for your delegation request. Enter a <i>From Date</i> that is today or later. Enter a <i>To L</i> is the same as or later than your <i>From Date</i> . For open-ended delegation requests, leave the <i>To L</i> blank. | ate that<br>ate |          |   |                |         |                  |          |         |
| Delegation Dates                                                                                                    |                 |          |   |                |         |                  |          |         |
| From Date 05/10/2017                                                                                                    |                 |          |   |                |         |                  |          |         |
| To Date                                                                                                    |                 |          |   |                |         |                  |          |         |
| Next Cancel                                                                                                    |                 |          |   |                |         |                  |          |         |
|                                                                                                    |                 |          |   |                |         |                  |          |         |
|                                                                                                    |                 |          |   |                |         |                  |          |         |
|                                                                                                    |                 |          |   |                |         |                  |          |         |
|                                                                                                    |                 |          |   |                |         |                  |          |         |
|                                                                                                    |                 |          |   |                |         |                  |          |         |
|                                                                                                    |                 |          |   |                |         |                  |          |         |
|                                                                                                    |                 |          |   |                |         |                  |          |         |
|                                                                                                    |                 |          |   |                |         |                  |          |         |
|                                                                                                    |                 |          |   |                |         |                  |          |         |
|                                                                                                    |                 |          |   |                |         |                  |          |         |

| Step | Action                                                                                                    |
|------|----------------------------------------------------------------------------------------------------|
| 2.   | The system displays the Enter Dates page.                                                                                                    |
|      | Click in the <b>From Date</b> field.<br>05/10/2017                                                                                                    |
| 3.   | Enter the desired information into the <b>From Date</b> field. The date defaults to the system date (today's date), but you can update it as necessary).          |
|      | For this example, enter 5/24/2017.                                                                                                    |
| 4.   | Delegations can be made for a specific timeframe or can be open ended. If the <b>To Date</b> field is left blank, the delegation remains in effect until revoked. |
|      | Click in the <b>To Date</b> field.                                                                                                    |
| 5.   | Enter the desired information into the <b>To Date</b> field. For this example, enter <b>5/31/2017</b> .                                                           |
| 6.   | Click the Next button.                                                                                                    |

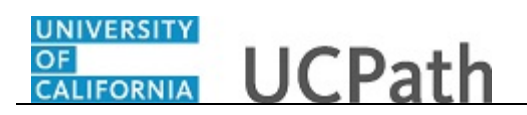

| Favorites  Main Menu  Self Service  Manage Delegation                                             |        |          |                |          |                  |             |
|---------------------------------------------------------------------------------------------------|--------|----------|----------------|----------|------------------|-------------|
| DRACLE'                                                                                           | Home   | Worklist | MultiChannel C | onsole   | Add to Favorites | Sign of     |
|                                                                                                   |        |          |                |          |                  |             |
|                                                                                                   |        |          | Ne             | w Window | Help Personaliz  | :e Page   📰 |
| Create Delegation Request                                                                         |        |          |                |          |                  |             |
| Select Transactions                                                                               |        |          |                |          |                  |             |
| Ignacio Perro                                                                                     |        |          |                |          |                  |             |
| DRG REDR SIDV                                                                                     |        |          |                |          |                  |             |
| FIG REFR JOF V                                                                                    |        |          |                |          |                  |             |
| Select the transactions that you want to delegate to a proxy. You can select one or many transact | tions. |          |                |          |                  |             |
|                                                                                                   |        |          |                |          |                  |             |
| Delegate Transactions                                                                             |        |          |                |          |                  |             |
| Transaction                                                                                       |        |          |                |          |                  |             |
| Additional Pay                                                                                    | ~      |          |                |          |                  |             |
| Approve Life Event Documents                                                                      |        |          |                |          |                  |             |
| Compensation Approvals                                                                            |        |          |                |          |                  |             |
| Confirm Compensation Proposals                                                                    |        |          |                |          |                  |             |
| Employee Absence Balance                                                                          |        |          |                |          |                  |             |
| Employee Absence History                                                                          |        |          |                |          |                  |             |
| Employee Absence Request                                                                          |        |          |                |          |                  |             |
| Manage Approve Payable Time                                                                       |        |          |                |          |                  |             |
| Manager Absence Approve                                                                           |        |          |                |          |                  |             |
| Manager Accrual Request                                                                           |        |          |                |          |                  |             |
| One Time Batch Request                                                                            |        |          |                |          |                  |             |
| One Time Payment                                                                                  |        |          |                |          |                  |             |
| Payroll Request                                                                                   |        |          |                |          |                  |             |
| Review Compensation Proposals                                                                     |        |          |                |          |                  |             |
|                                                                                                   |        |          |                |          |                  |             |

| Step | Action                                                                                                    |
|------|----------------------------------------------------------------------------------------------------|
| 7.   | The system displays the <b>Select Transactions</b> page. You can delegate one or multiple transactions to another approver in a single delegation request, and you can also set up multiple delegation requests. For example, you can delegate all employee compensation related transactions to one proxy and all other transactions to another proxy. |
|      | If necessary, scroll down to display additional list items.<br>Click the scroll bar.                                                                                                    |

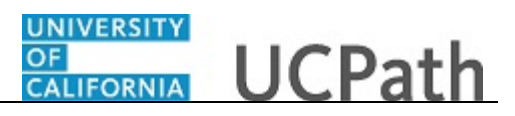

| nd I | FYUINISL | wordenetine | Add to Pavolites | - Juli |
|------|----------|-------------|------------------|--------|
|      |          |             |                  |        |
|      |          |             |                  |        |
|      |          |             |                  |        |
|      |          |             |                  |        |
|      |          |             |                  |        |
|      |          |             |                  |        |
|      |          |             |                  |        |
|      |          |             |                  |        |
|      |          |             |                  |        |
|      |          |             |                  |        |
|      |          |             |                  |        |
|      |          |             |                  |        |
|      |          |             |                  |        |
|      |          |             |                  |        |
|      |          |             |                  |        |
|      |          |             |                  |        |
|      |          |             |                  |        |
|      |          |             |                  |        |
|      |          |             |                  |        |
|      |          |             |                  |        |
|      |          |             |                  |        |
| ~    |          |             |                  |        |
|      |          |             |                  |        |
|      |          |             |                  |        |
|      |          |             |                  |        |

| Step | Action                                                                                                    |
|------|----------------------------------------------------------------------------------------------------|
| 8.   | Select the check box next to each transaction you want to delegate to another<br>approver, or click the <b>Select All</b> link at the bottom of the list to select all<br>transactions.<br>In this example, you will delegate all transactions to another approver. Click<br>the <b>Select All</b> link.<br><b>Select All</b> |
| 9.   | Click the Next button.                                                                                                    |

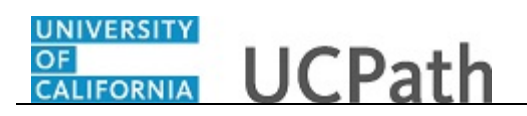

| Home       Worklist       MultiChannel Console       Add to Favorites       Sign out         Create Delegation Request       New Window   Help   Personalize Page   ]       New Window   Help   Personalize Page   ]       Image: Create Delegation Request       New Window   Help   Personalize Page   ]       Image: Create Delegation Request       Image: Create Delegation Request       Image: Create Delegate Proxy by Name       Image: Create Delegate Proxy by Name       Image: Create Delegate Proxy by Name       Image: Create Delegate Proxy by Name       Image: Create Delegate Proxy by Previous Name       Image: Create Delegate Proxy by Previous Name       Image: Create Delegate Proxy by Previous Name       Image: Create Delegate Proxy by Delegate Proxy Proximate Proximational Previous Next       Image: Create Delegate Proxy Proximate Proximate Proxima                                                                                                    | aroneo - mainmond              | · · · · · · · · · · · · · · · · · · · | ervice V Vianag                | e Delegation                     |                |                                     |          |
|----------------------------------------------------------------------------------------------------|--------------------------------|---------------------------------------|--------------------------------|----------------------------------|----------------|-------------------------------------|----------|
| New Window Help Personalize Page Image: Create Delegation Request    Select Proxy by Name  Ignacio Perro  PRG REPR SUPV  Search for a proxy using their name. You can also select the Search By Hierarchy hyperlink to search for your proxy.  Search by Hierarchy Last Name Q First Name Q First Name Provide Clear  Choose Delegate Name Empt ID Previous Next Cancel                                                                                                    | DRACLE                         |                                       |                                | Ha                               | me Worklist Mu | ItiChannel Console Add to Favorites | Sign out |
| Create Delegation Request         Select Proxy by Name         Ignacio Perro         PRG REPR SUPV         Search for a proxy using their name. You can also select the Search By Hierarchy hyperlink to search for your proxy.         Search by Hierarchy         Last Name         Q         First Name         Q         Search         Clear         Choose Delegate         Name         Empt ID         Organizational<br>Relationship         Job Title         Department         Supervisor Name                                                                                                    |                                |                                       |                                |                                  |                | New Window Liloin Demonstra         |          |
| Select Proxy by Name Ignacio Perro PRG REPR SUPV Search for a proxy using their name. You can also select the Search By Hierarchy hyperlink to search for your proxy. Search by Hierarchy Last Name Q First Name Q First Name P First Name P First Name P First Name P First Name P First Name P First Name P First Name P First Name P First Name P First Name P First Name P First Name P First Name P First Name P First Name P First Name P Fi | Create Delegation              | Request                               |                                |                                  |                | New Wildow   Help   Personalize P   | aye   📖  |
| Select Proxy by Name gnacio Perro PRG REPR SUPV Search for a proxy using their name. You can also select the Search By Hierarchy hyperlink to search for your proxy. Search by Hierarchy Last NameQ Search Clear Choose Delegate Name Empl ID Organizational Relationship Job Title Department Supervisor Name Previous Next Cancel                                                                                                    |                                | toquoot                               |                                |                                  |                |                                     |          |
| gnacio Perro         PRG REPR SUPV         Search for a proxy using their name. You can also select the Search By Hierarchy hyperlink to search for our proxy.         Search by Hierarchy         Last Name         Q         First Name         Q         Search         Clear         Choose Delegate         Name       Empt ID         Organizational Relationship       Job Title         Department       Supervisor Name         Previous       Next                                                                                                    | Select Proxy by Na             | me                                    |                                |                                  |                |                                     |          |
| PRG REPR SUPV Search for a proxy using their name. You can also select the Search By Hierarchy hyperlink to search for your proxy.  Search y Hierarchy Last Name First Name Search Clear  Choose Delegate Name Empl ID Organizational Also Title Department Supervisor Name Previous Next Cancel                                                                                                    | gnacio Perro                   |                                       |                                |                                  |                |                                     |          |
| Search for a proxy using their name. You can also select the Search By Hierarchy hyperlink to search for<br>your proxy.  Search by Hierarchy Last Name Q First Name Q Search Clear  Choose Delegate Name Empl ID Organizational Relationship Job Title Department Supervisor Name Previous Next Cancel                                                                                                    | RG REPR SUPV                   |                                       |                                |                                  |                |                                     |          |
| Search by Hierarchy Last NameQ First NameQ Search Clear Choose Delegate Name Empl ID Organizational Job Title Department Supervisor Name Previous Next Cancel                                                                                                    | Search for a proxy using their | name. You can als                     | o select the Search E          | By Hierarchy hyperlink to search | for            |                                     |          |
| Search by Hierarchy Last NameQ First NameQ Search Clear Choose Delegate Name Empl ID Organizational Relationship Job Title Department Supervisor Name OPrevious Next Cancel                                                                                                    | your proxy.                    |                                       |                                |                                  |                |                                     |          |
| Last Name         Q           First Name         Q           Search         Clear           Choose Delegate         Organizational<br>Relationship         Job Title         Department         Supervisor Name           Previous         Next         Cancel         Cancel         Concel         Concel <td>Search by Hierarchy</td> <td></td> <td></td> <td></td> <td></td> <td></td> <td></td>                                                                                                    | Search by Hierarchy            |                                       |                                |                                  |                |                                     |          |
| First Name         Q           Search         Clear           Choose Delegate         Cranizational<br>Relationship         Job Title         Department         Supervisor Name           Previous         Next         Cancel         Cancel         Concel         Concel                                                                                                    | Last Name                      |                                       |                                | Q                                |                |                                     |          |
| Search         Clear           Choose Delegate           Name         Empl ID         Organizational<br>Relationship         Job Title         Department         Supervisor Name           Previous         Next         Cancel         Cancel         Colspan="2">Colspan="2">Colspan="2"                                                                                                    | First Name                     |                                       |                                | Q                                |                |                                     |          |
| Choose Delegate         Companizational Relationship         Job Title         Department         Supervisor Name           Previous         Next         Cancel         Cancel                                                                                                    | Search                         | Clear                                 |                                |                                  |                |                                     |          |
| Name         Empl ID         Organizational<br>Relationship         Job Title         Department         Supervisor Name           Previous         Next         Cancel                                                                                                    | Choose Delegate                |                                       |                                |                                  |                |                                     |          |
| Previous Next Cancel                                                                                                    | Name                           | Empl ID                               | Organizational<br>Relationship | Job Title                        | Department     | Supervisor Name                     |          |
| Previous Next Cancel                                                                                                    | 0                              |                                       |                                |                                  |                |                                     |          |
|                                                                                                    | Previous                       | Next                                  | Cancel                         |                                  |                |                                     |          |
|                                                                                                    |                                |                                       |                                |                                  |                |                                     |          |
|                                                                                                    |                                |                                       |                                |                                  |                |                                     |          |
|                                                                                                    |                                |                                       |                                |                                  |                |                                     |          |
|                                                                                                    |                                |                                       |                                |                                  |                |                                     |          |
|                                                                                                    |                                |                                       |                                |                                  |                |                                     |          |
|                                                                                                    |                                |                                       |                                |                                  |                |                                     |          |

| Step | Action                                                                                                |
|------|----------------------------------------------------------------------------------------------------|
| 10.  | The system displays the <b>Select Proxy by Name</b> page.                                             |
|      | Click in the Last Name field.                                                                         |
| 11.  | Enter the desired information into the <b>Last Name</b> field. For this example, enter <b>Allen</b> . |
| 12.  | Click in the <b>First Name</b> field.                                                                 |
| 13.  | Enter the desired information into the <b>First Name</b> field. For this example, enter <b>DAN</b> .  |
| 14.  | Click the <b>Search</b> button.                                                                       |

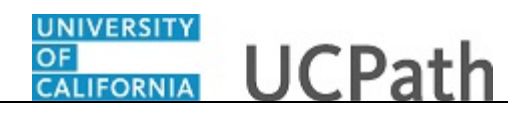

| Favorites - Main Menu -                          | > Self S       | ervice 🗸 🚿 Manag               | e Delegation                         |                                  |                          |                   |
|--------------------------------------------------|----------------|--------------------------------|--------------------------------------|----------------------------------|--------------------------|-------------------|
| ORACLE                                           |                |                                | Home                                 | Worklist MultiChannel            | Console Add to Favo      | orites Sign out   |
|                                                  |                |                                |                                      |                                  | New Window   Help   Pers | sonalize Page   📰 |
| Create Delegation Re                             | quest          |                                |                                      |                                  |                          | Í                 |
| Select Proxy by Nam                              | е              |                                |                                      |                                  |                          |                   |
| Ignacio Perro                                    |                |                                |                                      |                                  |                          |                   |
| PRG REPR \$UPV                                   |                |                                |                                      |                                  |                          |                   |
| Search for a proxy using their na<br>your proxy. | me. You can al | so select the Search E         | By Hierarchy hyperlink to search for |                                  |                          |                   |
| Search by Hierarchy                              |                |                                |                                      |                                  |                          |                   |
| Last Name ALLE                                   | N              |                                | ٩                                    |                                  |                          |                   |
| First Name DAN                                   |                |                                | ٩                                    |                                  |                          |                   |
| Search C                                         | ear            |                                |                                      |                                  |                          |                   |
| Choose Delegate                                  |                |                                |                                      |                                  |                          |                   |
| Name                                             | Empl ID        | Organizational<br>Relationship | Job Title                            | Department                       | Supervisor Name          |                   |
| O Dan Allen                                      | 10000189       | Employee                       | DIR                                  | Univ of CA - Ofc of<br>President |                          |                   |
| Previous                                         | Next           | Cancel                         |                                      |                                  |                          |                   |
|                                                  |                |                                |                                      |                                  |                          |                   |
|                                                  |                |                                |                                      |                                  |                          |                   |
|                                                  |                |                                |                                      |                                  |                          |                   |
|                                                  |                |                                |                                      |                                  |                          |                   |
|                                                  |                |                                |                                      |                                  |                          |                   |
|                                                  |                |                                |                                      |                                  |                          |                   |
|                                                  |                |                                |                                      |                                  |                          |                   |

| Step | Action                                                                                                    |
|------|----------------------------------------------------------------------------------------------------|
| 15.  | The <b>Choose Delegate</b> section displays the user(s) that match the search criteria you entered. Click to select the individual to whom you want to delegate approval. |
|      | For this example, click the <b>Dan Allen</b> option.                                                                                                    |
|      | 0                                                                                                    |
| 16.  | Click the <b>Next</b> button.                                                                                                    |
|      | Next                                                                                                    |
| 17.  | The system displays the <b>Delegation Detail</b> page. If necessary, scroll down to display additional fields and page options.                                           |
|      | Click the scroll bar.                                                                                                    |

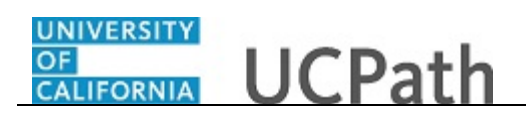

| DRACLE'                        | Home Workli | st MultiChannel Console | Add to Favorites | Sign o |
|--------------------------------|-------------|-------------------------|------------------|--------|
|                                |             |                         |                  |        |
| Delegation Detail              |             |                         |                  |        |
| Ignacio Perro                  |             |                         |                  |        |
| PRG REPR \$UPV                 |             |                         |                  |        |
| Proxy Dan Allen                |             |                         |                  |        |
| From Date 05/24/2017           |             |                         |                  |        |
| To Date 05/31/2017             |             |                         |                  |        |
| Transactions                   |             |                         |                  |        |
| Additional Pay                 | ~           |                         |                  |        |
| Approve Life Event Documents   |             |                         |                  |        |
| Compensation Approvals         |             |                         |                  |        |
| Confirm Compensation Proposals |             |                         |                  |        |
| Employee Absence Balance       |             |                         |                  |        |
| Employee Absence History       |             |                         |                  |        |
| Employee Absence Request       |             |                         |                  |        |
| Manage Approve Payable Time    |             |                         |                  |        |
| Manager Absence Approve        |             |                         |                  |        |
| Manager Accrual Request        |             |                         |                  |        |
| One Time Batch Request         |             |                         |                  |        |
| One Time Payment               |             |                         |                  |        |
| Payroll Request                |             |                         |                  |        |
| Review Compensation Proposals  |             |                         |                  |        |
| Smart HR Transactions          | $\sim$      |                         |                  |        |

| Step | Action                          |
|------|---------------------------------|
| 18.  | Click the <b>Submit</b> button. |
|      | Submit                          |

| Favorites  Main Menu  Self Service  Manage Delegation                                                                    |                                                         |
|----------------------------------------------------------------------------------------------------|---------------------------------------------------------|
| Home                                                                                                    | Worklist MultiChannel Console Add to Favorites Sign out |
| ORACLE                                                                                                    |                                                         |
|                                                                                                    | New Window   Help   Personalize Page   🛅 -              |
| Create Delegation Request                                                                                                |                                                         |
| Ignacio Perro                                                                                                    | -                                                       |
| PRG REPR SUPV                                                                                                    |                                                         |
| You have successfully submitted a delegation request. Refer to the My Proxies page to view the status of<br>the request. |                                                         |
| OK                                                                                                    |                                                         |
|                                                                                                    |                                                         |
|                                                                                                    |                                                         |
|                                                                                                    |                                                         |
|                                                                                                    |                                                         |
|                                                                                                    |                                                         |
|                                                                                                    |                                                         |
|                                                                                                    |                                                         |

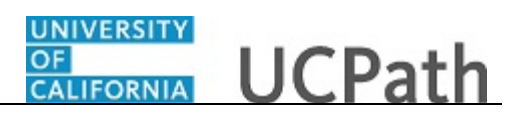

| Step | Action                                                                                                    |
|------|----------------------------------------------------------------------------------------------------|
| 19.  | If there are no errors, the <b>Create Delegation Request</b> page displays a confirmation that you successfully submitted the request. |
|      | Click the <b>OK</b> button.                                                                                                    |

| Favorites  Main Menu  Self Service  Manage Delegation                                                                                                    |               |          |   |             |         |                      |                 |
|----------------------------------------------------------------------------------------------------|---------------|----------|---|-------------|---------|----------------------|-----------------|
| DRACLE'                                                                                                    | Home          | Worklist | М | ultiChannel | Console | Add to Favorites     | Sign ou         |
|                                                                                                    |               |          |   |             |         |                      |                 |
|                                                                                                    |               |          |   |             | New Wir | idow   Help   Persor | ialize Page   E |
| Manage Delegation                                                                                                    |               |          |   |             |         |                      |                 |
| Ignacio Perro                                                                                                    |               |          |   |             |         |                      |                 |
| Some of your self-service transactions can be delegated so that others may act on your behalf to i<br>and/or approve transactions for you and/or your employees. In addition, others may have delegate<br>responsibility for their transactions to you. | nitiate<br>:d |          |   |             |         |                      |                 |
| Learn More about Delegation                                                                                                    |               |          |   |             |         |                      |                 |
| Select Create Delegation Request to choose transactions to delegate and proxies to act on your b                                                                                                    | ehalf.        |          |   |             |         |                      |                 |
| Create Delegation Request                                                                                                    |               |          |   |             |         |                      |                 |
| Select Review My Proxies to review the list of transactions that you have delegated and the proxy transaction.                                                                                                    | for each      |          |   |             |         |                      |                 |
| Review My Proxies                                                                                                    |               |          |   |             |         |                      |                 |
|                                                                                                    |               |          |   |             |         |                      |                 |
|                                                                                                    |               |          |   |             |         |                      |                 |
|                                                                                                    |               |          |   |             |         |                      |                 |
|                                                                                                    |               |          |   |             |         |                      |                 |
|                                                                                                    |               |          |   |             |         |                      |                 |
|                                                                                                    |               |          |   |             |         |                      |                 |
|                                                                                                    |               |          |   |             |         |                      |                 |
|                                                                                                    |               |          |   |             |         |                      |                 |
|                                                                                                    |               |          |   |             |         |                      |                 |
|                                                                                                    |               |          |   |             |         |                      |                 |
|                                                                                                    |               |          |   |             |         |                      |                 |
|                                                                                                    |               |          |   |             |         |                      |                 |
|                                                                                                    |               |          |   |             |         |                      |                 |

| Step | Action                                                                                                    |
|------|----------------------------------------------------------------------------------------------------|
| 20.  | Notice that the system displays the <b>Review My Proxies</b> link on this page. This indicates you currently have one or more delegated proxies assigned for UCPath transaction approvals.                                                                                                    |
|      | After you submit a delegation request, the system sends the proxy approver an e-<br>mail notification. To perform the task or tasks, the user identified as the proxy must<br>accept the delegation request.                                                                                     |
|      | After your proxy accepts the request, the delegation remains until the end date is reached or until you revoke the delegation. If you must revoke the delegation request prior to the end date you entered on the request, refer to <i>Revoke Delegation Request</i> for additional information. |
| 21.  | You have created a delegation request.<br>End of Procedure.                                                                                                    |